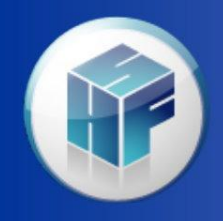

Health Financial Systems

# HFS AAI Feature

Florence Ng – Discovery Healthcare Consulting & Becky Dolin and Jacqueline Coleman – Health Financial Systems

Medicare Cost Report Software

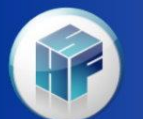

# **Discovery's Project**

**Goal** – Automate the flow of data from their work papers to the cost report.

Things to consider in automation approach:

- Paperless work paper storage
- Multiple individual spreadsheets to gather data from
- User has already collected and grouped data

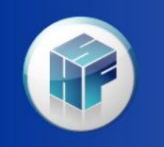

Download the data at the account level - Positives

- The AAI was developed 25 years ago to do just this.
- The HFS AAI feature imports a .csv file of GL data.
- A crosswalk can be built at the individual account level, imported or with our Assignment Rules feature.

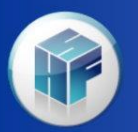

# Download the data at the account level - Negatives

- Discovery is a reimbursement firm. They do multiple hospital reports all with different crosswalks. The maintenance on the crosswalks would be heavy.
- They already have work papers set up with a lot of the grouping and adjusting automated and working.
- The Discovery work papers are better looking than the HFS grouping report – What?

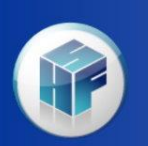

# Collect the data within the workbook and download through AAI - Positives

- The AAI can import a .csv or .xls file with fake account numbers for the account and sub account fields.
- The .csv file can be set up to collect all of the data(any enterable cell in the cost report) and the user can set up the crosswalk as well.
- All can be imported to the AAI and exported to the cost report – Slam Dunk!

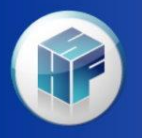

Collect the data within the workbook and download through AAI – Negatives

- Discovery likes the set up of individual work papers set up in their paperless system.
- The automation is already built in to these individual work papers.
- We would collect the data to be input from each work paper, save the .csv, import the .csv and export to the cost report – several times.

# HFS API Excel

- Efficient No need to even start HFS software to enter amounts in to the MCR.
- Very reliable better than keying
- Developed each Discovery work paper with the HFS API Excel worksheet as foundation.
- After work paper is complete the user clicks a button to move data to the .mcrx file.

### **HFS Excel API**

• Works with;

2552-10, 2552-96 2540-10, 2540-96 265-94, 265-11, 1728-94 and 216-94

• Plan to add 222-92 & 287-05

# Excel API Set Up

- System Type in Form Set(Adding a drop down box)
- Folder should be set to MCRIF32 installation site
- Browse to pick your data file

|                   |             |                 |                          | 1 allo      | 10.00   | at the feeling |                      |
|-------------------|-------------|-----------------|--------------------------|-------------|---------|----------------|----------------------|
|                   |             | Extract data fi |                          |             |         |                |                      |
|                   |             | Update          |                          |             |         |                | - Area defined in gr |
|                   |             | 0550.40         |                          |             |         | Write to File  | - PICK ECR ID buttor |
| System:           |             | 2552-10         |                          |             |         |                | - na centor group o  |
| Data file:        | Browse      | C:\MCRIF32\25   | button will populat      |             |         |                |                      |
| MCRIF32 location: | Folder      | C:\MCRIF32      | - You can directly ty    |             |         |                |                      |
| Output sheet name | :           | results         | Show Results After Write | Verify My I | Entries | Pick ECR ID    | - Wks ECR ID list to |
|                   |             |                 |                          |             |         |                |                      |
| Wks ECR ID        | Worksheet   | Program         | Component                | Line        | Column  | Write Value    |                      |
| S200001           | S-2, Part I |                 |                          | 3.00        | 1.00    |                | All Entries Valid    |
| S200001           | S-2, Part I |                 |                          | 3.00        | 2.00    |                | All Entries Valid    |
| 2 S200001         | S-2, Part I |                 |                          | 4.00        | 2.00    |                | All Entries Valid    |
| S200001           | S-2, Part I |                 |                          | 5.00        | 2.00    |                | All Entries Valid    |
| S200001           | S-2, Part I |                 |                          | 7.00        | 2.00    |                | All Entries Valid    |
| S200001           | S-2, Part I |                 |                          | 9.00        | 2.00    |                | All Entries Valid    |
| S200001           | S-2, Part I |                 |                          | 12.00       | 2.00    |                | All Entries Valid    |
| 000004            | C O Deel    |                 |                          | 00.00       | 0.00    |                | All Passas Malta     |
|                   |             |                 |                          |             |         |                |                      |
|                   |             |                 |                          |             |         |                |                      |
|                   |             |                 |                          |             |         |                | 9                    |

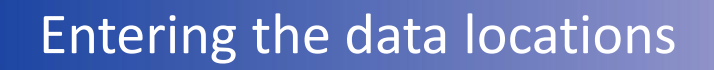

• To extract data from a file or put data in a file

| <u></u>      |                   |                |                                                                                                    |                     |         |             |
|--------------|-------------------|----------------|----------------------------------------------------------------------------------------------------|---------------------|---------|-------------|
| Wks ECR ID   | Worksheet         | Program        | Component                                                                                                    | Line                | Column  | Write Value |
| S200001      | S-2, Part I       |                |                                                                                                    | 3.00                | 1.00    |             |
| S200001      | S-2, Part I       |                |                                                                                                    | 3.00                | 2.00    |             |
| 0000004      |                   |                |                                                                                                    | - C                 |         |             |
|              |                   |                |                                                                                                    |                     |         |             |
| When in the  | Wks FCR I         | D field, click | Pick FCR ID -                                                                                                   | You can als         | 0       |             |
|              |                   |                |                                                                                                    |                     |         |             |
| copy and pa  | iste into the     | ese cells. Lir | e and Column                                                                                                    | i can use           |         | 121         |
| wildcard fur | nctions(999       | .99).          |                                                                                                    |                     |         |             |
|              |                   |                | - You can direc                                                                                                 | tly type the Wks EC | H       |             |
|              | Verify My Entries | Pick ECR       | ID - Wks ECR ID lis                                                                                             | t to process must l | Pr a    |             |
|              |                   | 1              |                                                                                                    |                     | 1       |             |
|              | Column            | Write Value    |                                                                                                    |                     | 1       |             |
|              | 3.00              | 1.00           | All Entries Valid                                                                                               |                     | for the | 1552        |
|              | W 00              |                | loct workshoot                                                                                                  | ×                   |         | 01          |
|              |                   | HF3 - 36       | lect worksheet                                                                                                  |                     |         |             |
|              | worksheet:        | Program:       | Compo                                                                                                    | nent:               |         | 4           |
|              | D, Part V         | Title XVI      | II 🔄 Host                                                                                                    | oital 💌             |         |             |
|              | DOOMAG            |                |                                                                                                    | 1                   |         |             |
|              | DUUAIS            | 55             | Ok                                                                                                    | Cancel              |         |             |
|              |                   |                | None of the second second second second second second second second second second second second second second s |                     |         |             |
|              |                   |                |                                                                                                    |                     |         |             |
|              |                   |                |                                                                                                    |                     |         |             |

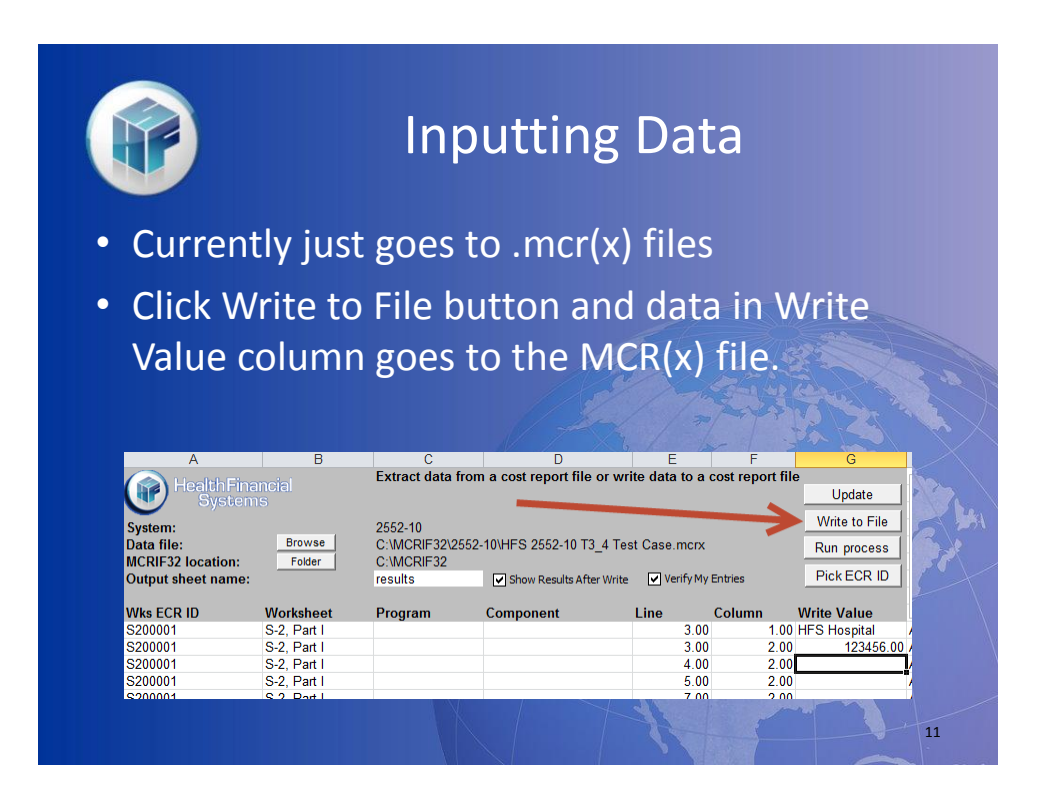

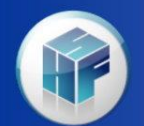

# THANK YOU!

 Thank you to Discovery Healthcare Consulting Group for all your testing and help with developing our new feature.